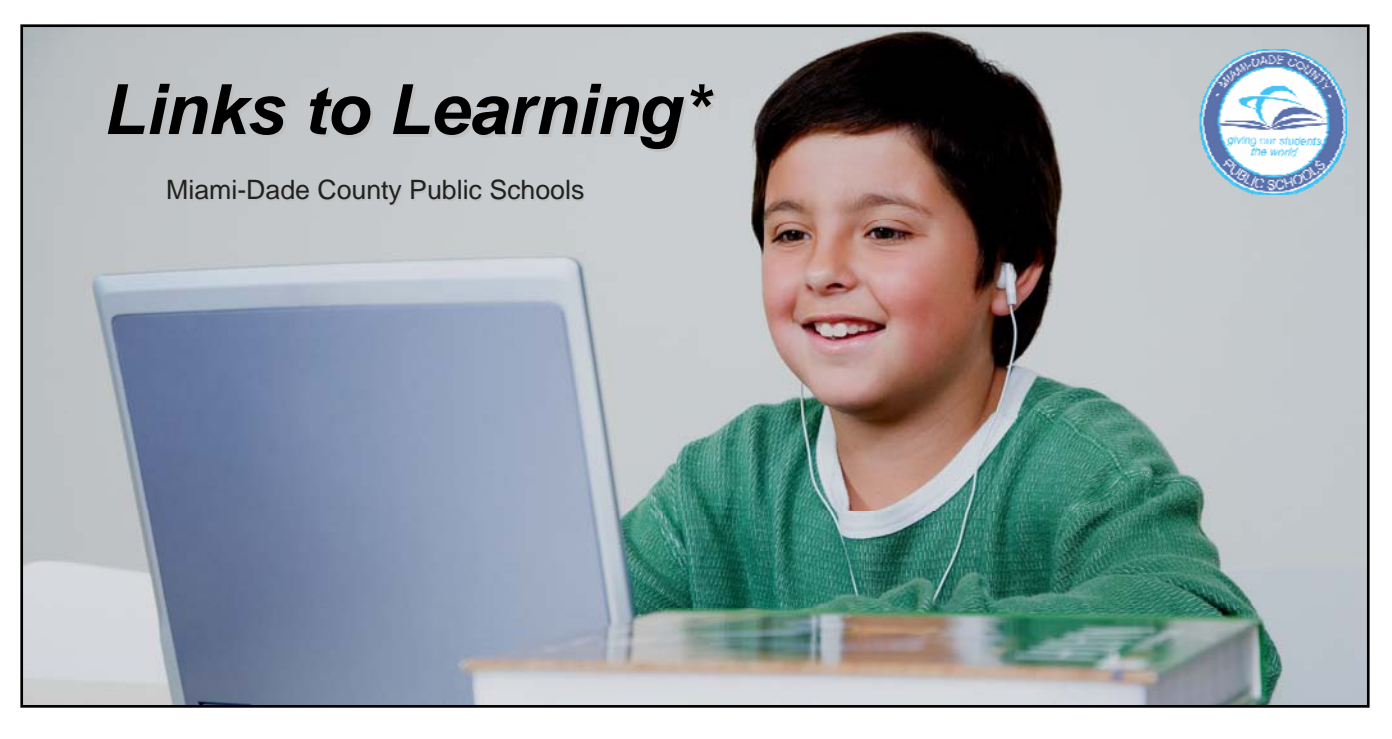

#### Accessing the *Links to Learning* Activities

- 1. Go to the following web site: http://myportal.dadeschools.net/student/
- 2. Click on the "Login to Portal" link.
- 3. Scroll to the bottom and click on the "Login to Student Portal."
- 4. Enter your **Username** and **Password**.
- 5. Look for the "Welcome to Links to Learning" section.
- 6. Choose *Math*, *Reading*, or *Science* activities

### Links to Learning Tools

# Grades 3-5

Ticket To Read

#### Grades 3-11

- Reading Plus
- Riverdeep
  - Destination Math
    - ✓ Destination Reading

#### Grades 4-11

- Gizmos
  - ✓ Mathematics and Science

### Grades 6-8

- Compass Learning
  - ✓ Language Arts/Reading
  - ✓ Mathematics
  - ✓ Science

### Accessing the *Achieve 3000* Activities (TeenBiz 3000)

- 1. Go to the following web site: http://www.teenbiz3000.com/
- 2. Enter your **Username** and **Password**.
- 3. Click on "Mailbox."
- 4. Open one of the email links and read the message.
- 5. After replying to the email message, click on the link to the article.
- 6. Read article.
- After reading article, proceed with the following activities: *Activity*, *Thought Question*, or *Poll*.

### Achieve 3000 Tools

### Mailbox

- Activity
- Thought Question
- Poll

#### Stock (Optional)

# Activity

## Writing

- The Writing Process
- Writing Fluency
- Test Prep
- Mechanics

#### Contests Teen Thoughts

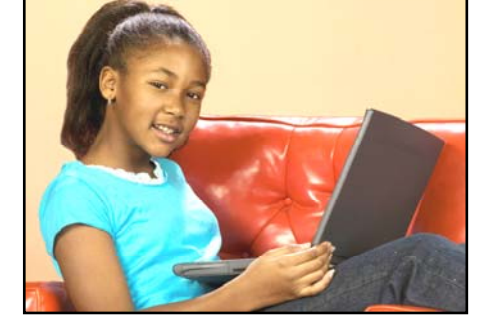

BECAUSE LEARNING DOESN'T STOP WHEN THE SCHOOL DAY ENDS.